2014 release

1

# Adobe® Photoshop® CC The Professional Portfolio

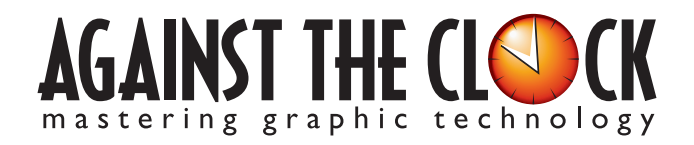

Managing Editor: Ellenn Behoriam Cover & Interior Design: Erika Kendra Editor: Angelina Kendra Copy Editor: Liz Bleau Printer: Prestige Printers

Copyright © 2014 Against The Clock, Inc. All rights reserved. Printed in the United States of America. This publication is protected by copyright, and permission should be obtained in writing from the publisher prior to any prohibited reproduction, storage in a retrieval system, or transmission in any form or by any means, electronic, mechanical, photocopying, recording, or likewise.

The fonts utilized in these training materials are the property of Against The Clock, Inc., and are supplied to the legitimate buyers of the Against The Clock training materials solely for use with the exercises and projects provided in the body of the materials. They may not be used for any other purpose, and under no circumstances may they be transferred to another individual, nor copied or distributed by any means whatsoever.

A portion of the images supplied in this book are copyright © PhotoDisc, Inc., 201 Fourth Ave., Seattle, WA 98121, or copyright ©PhotoSpin, 4030 Palos Verdes Dr. N., Suite 200, Rollings Hills Estates, CA. These images are the sole property of PhotoDisc or PhotoSpin and are used by Against The Clock with the permission of the owners. They may not be distributed, copied, transferred, or reproduced by any means whatsoever, other than for the completion of the exercises and projects contained in this Against The Clock training material.

Against The Clock and the Against The Clock logo are trademarks of Against The Clock, Inc., registered in the United States and elsewhere. References to and instructional materials provided for any particular application program, operating system, hardware platform, or other commercially available product or products do not represent an endorsement of such product or products by Against The Clock, Inc.

Photoshop, Acrobat, Illustrator, InDesign, Flash, Dreamweaver, and PostScript are trademarks of Adobe Systems Incorporated. Macintosh is a trademark of Apple Computer, Inc. QuarkXPress is a registered trademark of Quark, Inc. Word, Excel, Office, Microsoft, and Windows are either registered trademarks or trademarks of Microsoft Corporation.

Other product and company names mentioned herein may be the trademarks of their respective owners.

The image on the cover shows the Louvre Pyramid in the main courtyard of The Getty Museum in Los Angeles, Calif.

 $10 \quad 9 \quad 8 \quad 7 \quad 6 \quad 5 \quad 4 \quad 3 \quad 2 \quad 1$ 

Print ISBN: 978 - 1 - 936201 - 41 - 9 Ebook ISBN: 978 - 1 - 936201 - 42 - 6

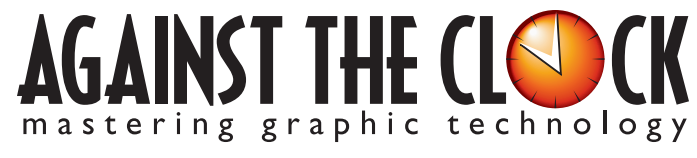

4710 28th Street North, Saint Petersburg, FL 33714 800-256-4ATC • www.againsttheclock.com

# Acknowledgement

## ABOUT AGAINST THE CLOCK

Against The Clock, long recognized as one of the nation's leaders in courseware development, has been publishing high-quality educational materials for the graphic and computer arts industries since 1990. The company has developed a solid and widely-respected approach to teaching people how to effectively utilize graphics applications while maintaining a disciplined approach to real-world problems.

Having developed the *Against The Clock* and the *Essentials for Design* series with Prentice Hall/Pearson Education, ATC drew from years of professional experience and instructor feedback to develop *The Professional Portfolio Series*, focusing on the Adobe Creative Suite. These books feature step-by-step explanations, detailed foundational information, and advice and tips from industry professionals that offer practical solutions to technical issues.

Against The Clock works closely with all major software developers to create learning solutions that fulfill both the requirements of instructors and the needs of students. Thousands of graphic arts professionals — designers, illustrators, imaging specialists, prepress experts, and production managers — began their educations with Against The Clock training books. These professionals studied at Baker College, Nossi College of Art, Virginia Tech, Appalachian State University, Keiser College, University of South Carolina, Gress Graphic Arts Institute, Kean University, Southern Polytechnic State University, Brenau University, and many other educational institutions.

## ABOUT THE AUTHOR

**Erika Kendra** holds a BA in History and a BA in English Literature from the University of Pittsburgh. She began her career in the graphic communications industry as an editor at Graphic Arts Technical Foundation before moving to Los Angeles in 2000. Erika is the author or co-author of more than thirty books about Adobe graphic design software. She has also written several books about graphic design concepts such as color reproduction and preflighting, and dozens of articles for online and print journals in the graphics industry. Working with Against The Clock for more than 13 years, Erika was a key partner in developing *The Professional Portfolio Series* of software training books.

## CONTRIBUTING AUTHORS, ARTISTS, AND EDITORS

A big thank you to the people whose artwork, comments, and expertise contributed to the success of these books:

- Joseph A. Staudenbaur, Dakota State University
- Beth Rogers, Nossi College Of Art
- Debbie Davidson, Sweet Dream Designs
- Charlie Essers, photographer, Lancaster, Calif.

Finally, thanks to **Angelina Kendra**, editor, and **Liz Bleau**, copy editor, for making sure that we all said what we meant to say.

#### Project Goals

Each project begins with a clear description of the overall concepts that are explained in the project; these goals closely match the different "stages" of the project workflow.

#### Project Meeting

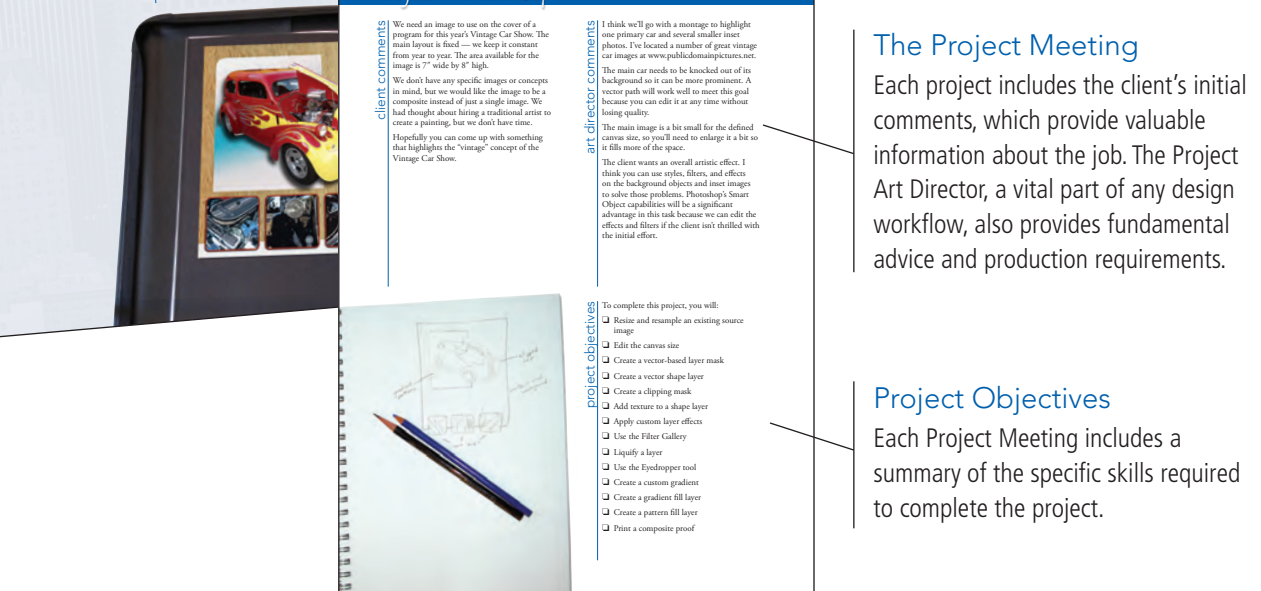

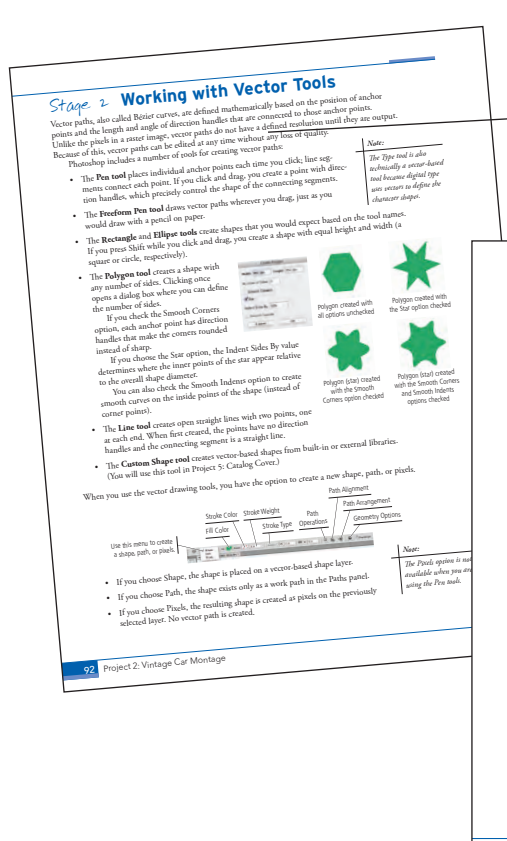

Walk-Through

his project incorporates the total of a Resizing and resampling supplied in

Compositing images as Smart Objects
Applying non-destructive styles: effects. a
Developing custom artistic background

Vintage Car Montage

#### Real-World Workflow

Projects are broken into logical lessons or "stages" of the workflow. Brief introductions at the beginning of each stage provide vital foundational material required to complete the task.

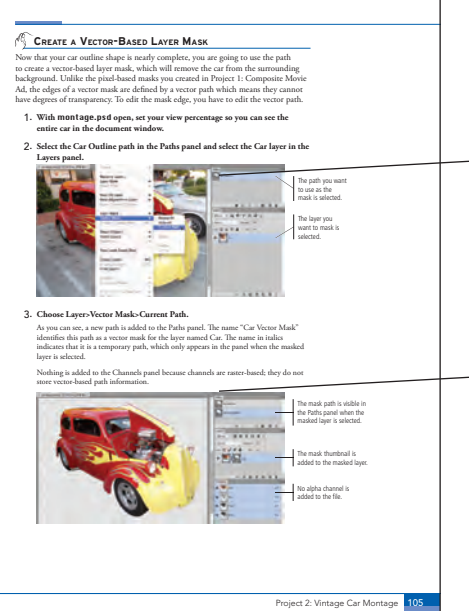

#### Step-By-Step Exercises

Every stage of the workflow is broken into multiple hands-on, step-by-step exercises.

#### **Visual Explanations**

Wherever possible, screen shots are annotated so that you can quickly identify important information.

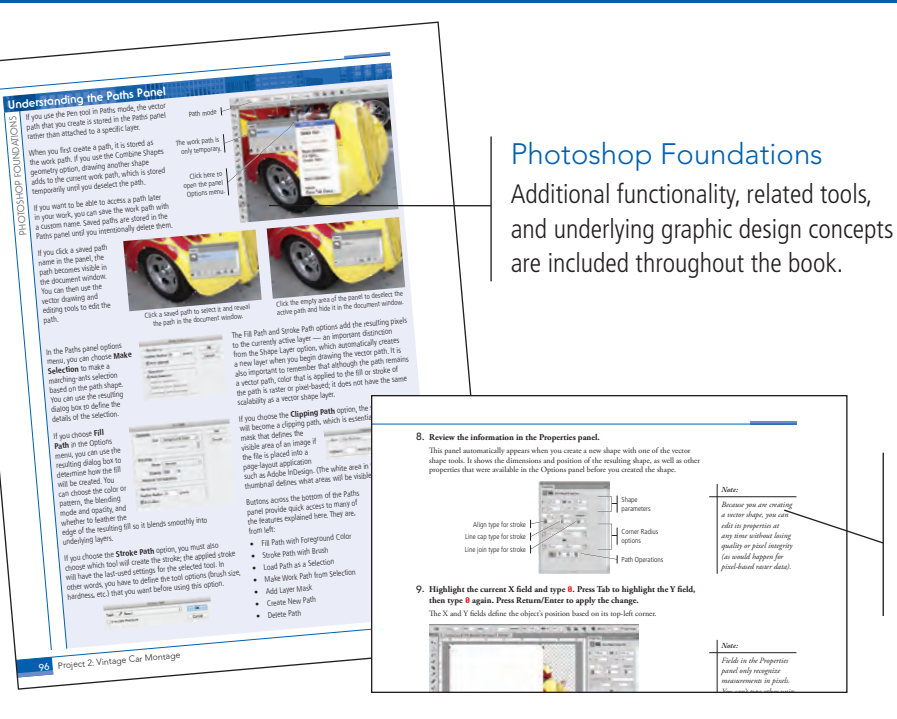

Roview

Project

# Advice and Warnings

------

------

Where appropriate, sidebars provide shortcuts, warnings, or tips about the topic at hand.

#### **Project Review**

After completing each project, you can complete these fill-in-the-blank and short-answer questions to test your understanding of the concepts in the project.

> Each step-by-step project is accompanied by a freeform project, allowing you to practice skills and creativity, resulting in an

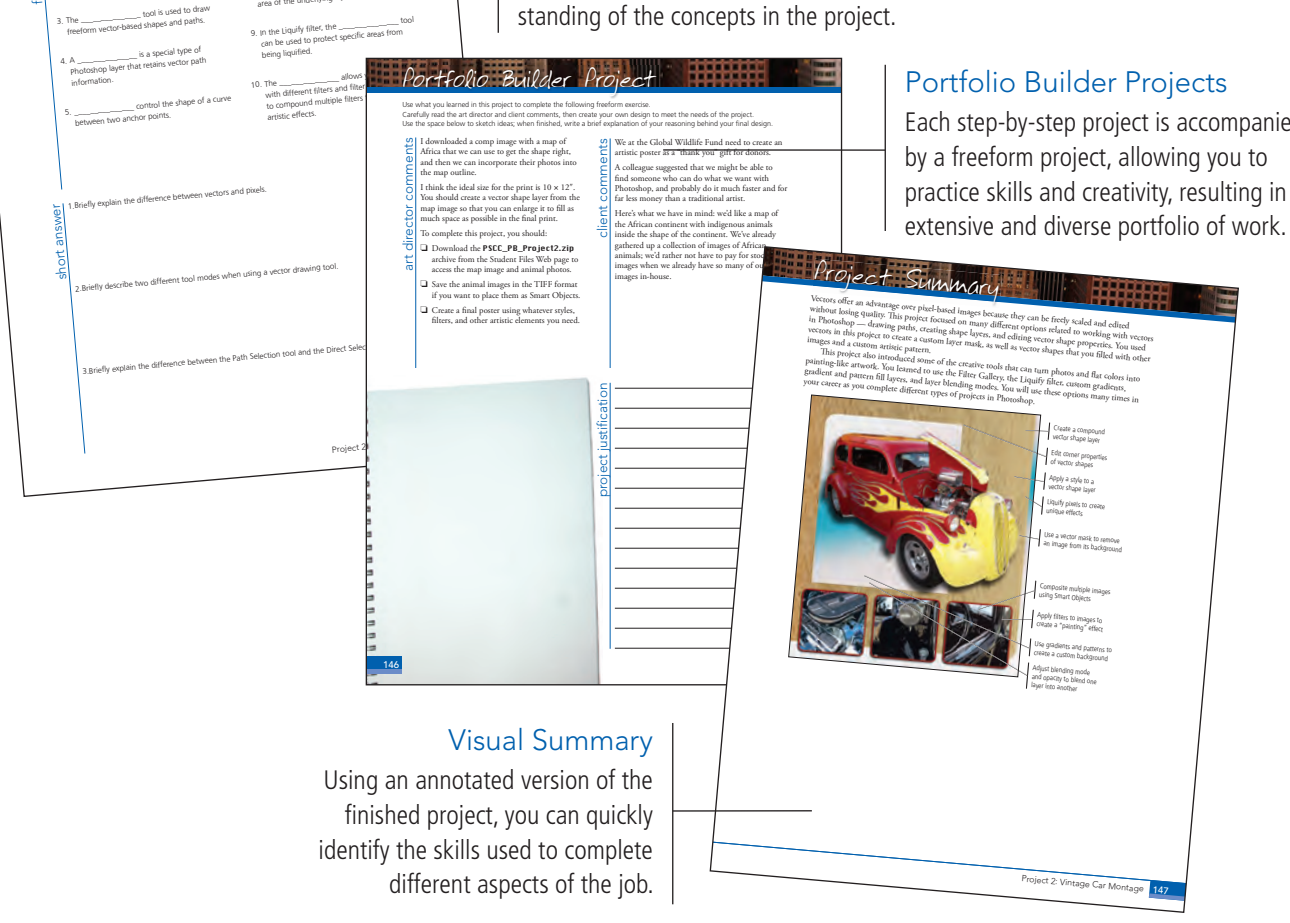

The Against The Clock Portfolio Series teaches graphic design software tools and techniques entirely within the framework of real-world projects; we introduce and explain skills where they would naturally fall into a real project workflow.

The project-based approach in The Professional Portfolio Series allows you to get in depth with the software beginning in Project 1 - you don't have to read several chapters of introductory material before you can start creating finished artwork.

Our approach also prevents "topic tedium" — in other words, we don't require you to read pages and pages of information about text (for example); instead, we explain text tools and options as part of a larger project (in this case, as part of a postcard series).

Clear, easy-to-read, step-by-step instructions walk you through every phase of each job, from creating a new file to saving the finished piece. Wherever logical, we also offer practical advice and tips about underlying concepts and graphic design practices that will benefit students as they enter the job market.

The projects in this book reflect a range of different types of Photoshop jobs, from creating a magazine ad to correcting menu images to building a Web page. When you finish the eight projects in this book (and the accompanying Portfolio Builder exercises), you will have a substantial body of work that should impress any potential employer.

The eight Photoshop projects are described briefly here; more detail is provided in the full table of contents (beginning on Page viii).

#### Composite Movie Ad

- **Compositing**
- Images and

Glance

project

Ú

- Artwork
- Managing Layers
- Creating Complex Selections
- □ Saving Photoshop Files for Print

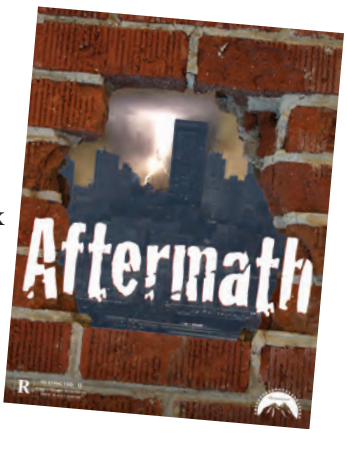

# Vintage Car Montage project 2

- □ Enlarging Source Files
- □ Working with Vector Tools
- □ Applying Styles and Filters

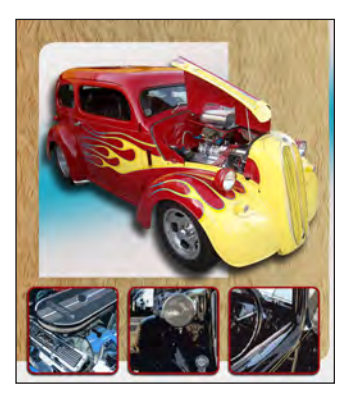

# Menu Image Correction project

- Retouching Damaged Images
- □ Correcting Lighting Problems
  - □ Correcting Color Problems
  - Preparing Images for Print
- □ Working with HDR Images

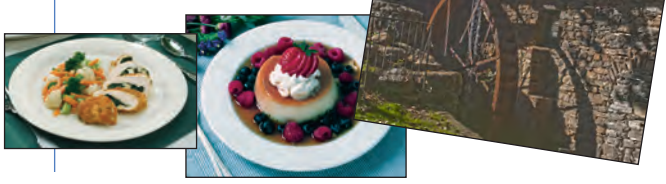

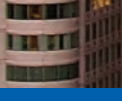

# City Promotion Cards

□ Creating New Files Manipulating

project 4

- Pixels Working with Type
- **Creating Style** with Layers
- □ Working in 3D

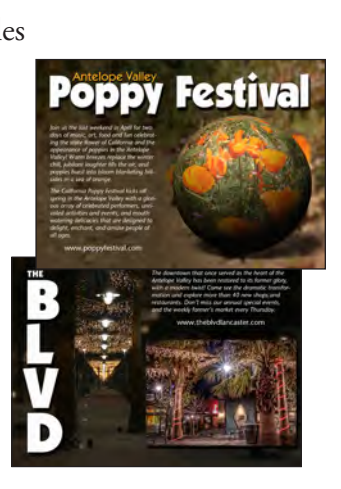

# House Painting

- □ Preparing the
- □ Filling Solid Areas
- Painting with Brushes
- □ Working with Patterns
- Painting Nature

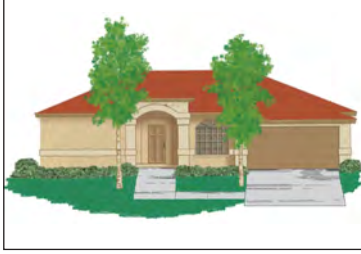

S project

# Calendar Cover

- □ Working with Adobe Typekit
- □ Creating a Complex Mask
- Creating Custom Vector Shapes
- □ Working with Spot Channels

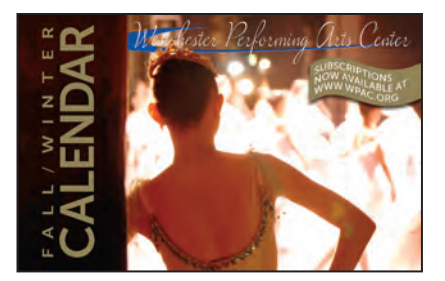

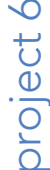

# Advertising Samples

- Cleaning and Adjusting Images
- □ Working in Perspective Working with Lighting

# project

- Workspace

# Photographer's Web Page $\infty$ oroject

- Automating Repetitive Tasks
- **General Editing Layers for** Visual Effect
- Generating Web-Ready Assets

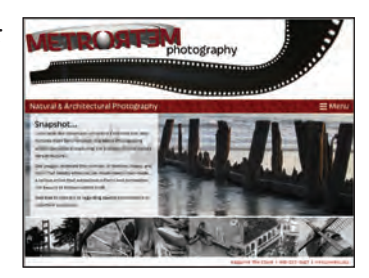

Our goal in this book is to familiarize you with the majority of the Photoshop tool set, so you can be more productive and more marketable in your career as a graphic designer.

It is important to keep in mind that Photoshop is an extremely versatile and powerful application. The sheer volume of available tools, panels, and features can seem intimidating when you first look at the software interface. Most of these tools, however, are fairly simple to use with a bit of background information and a little practice.

Wherever necessary, we explain the underlying concepts and terms that are required for understanding the software. We're confident that these projects provide the practice you need to be able to create sophisticated artwork by the end of the very first project.

#### vii

|           | Acknowledgements                                                                                                    |        |
|-----------|----------------------------------------------------------------------------------------------------|--------|
|           | Walk-Through                                                                                                    | IV     |
|           | PROJECTS AT A GLANCE                                                                                                    | V      |
|           | The Photoshop CC User Interface                                                                                                    | 1      |
|           | Understanding the Application Frame<br>Explore the Arrangement of Photoshop Panels                                                                                                    |        |
|           | Accessing Photoshop Tools         Create a Saved Workspace         Explore the Photoshop Document Views                                                                                                    |        |
|           | Customizing Keyboard Shortcuts and Menus                                                                                                    | 11<br> |
|           | Explore the Arrangement of Multiple Documents         Synchronizing Settings                                                                                                    |        |
| Project 1 | Composite Movie Ad                                                                                                    | 21     |
| Stage 1   | Compositing Images and Artwork                                                                                                    | 23     |
|           | Open and Resize an Image                                                                                                    | 24     |
|           | Crop the Canvas and Place Ruler Guides                                                                                                    |        |
|           | Understanding File Serving Professor                                                                                                    | 29     |
|           | Onderstanding The Saving Preferences                                                                                                    | •••••  |
|           | The Crop Tools in Depth.                                                                                                    |        |
|           | The Crop Tools in Depth.         Drag a File to Composite Images.                                                                                                    |        |
|           | The Crop Tools in Depth.         Drag a File to Composite Images.         Copy and Paste Selected Pixels.                                                                                                    |        |
|           | The Crop Tools in Depth.         Drag a File to Composite Images.         Copy and Paste Selected Pixels.         Rasterize a Vector File                                                                                                    |        |
|           | The Crop Tools in Depth.         Drag a File to Composite Images.         Copy and Paste Selected Pixels.         Rasterize a Vector File         Place Files as Smart Object Layers                                                                                                    |        |
|           | The Crop Tools in Depth.         Drag a File to Composite Images.         Copy and Paste Selected Pixels.         Rasterize a Vector File .         Place Files as Smart Object Layers .         Working with Embedded and Linked Smart Objects.                                                                                                    |        |
| Stage 2   | The Crop Tools in Depth.         Drag a File to Composite Images.         Copy and Paste Selected Pixels.         Rasterize a Vector File         Place Files as Smart Object Layers.         Working with Embedded and Linked Smart Objects.         Managing Layers                                                                                                    |        |
| Stage 2   | The Crop Tools in Depth.         Drag a File to Composite Images.         Copy and Paste Selected Pixels.         Rasterize a Vector File         Place Files as Smart Object Layers         Working with Embedded and Linked Smart Objects.         Managing Layers         Name Layers and Layer Groups.                                                                                                    |        |
| Stage 2   | The Crop Tools in Depth.         Drag a File to Composite Images.         Copy and Paste Selected Pixels.         Rasterize a Vector File         Place Files as Smart Object Layers.         Working with Embedded and Linked Smart Objects.         Managing Layers         Name Layers and Layer Groups.         Move and Transform Smart Object Layers.                                                                        |        |
| Stage 2   | The Crop Tools in Depth.         Drag a File to Composite Images.         Copy and Paste Selected Pixels.         Rasterize a Vector File .         Place Files as Smart Object Layers .         Working with Embedded and Linked Smart Objects.         Managing Layers .         Name Layers and Layer Groups.         Move and Transform Smart Object Layers.         Understanding Smart Guides.                               |        |
| Stage 2   | The Crop Tools in Depth.         Drag a File to Composite Images.         Copy and Paste Selected Pixels.         Rasterize a Vector File         Place Files as Smart Object Layers.         Working with Embedded and Linked Smart Objects.         Managing Layers         Name Layers and Layer Groups.         Move and Transform Smart Object Layers.         Understanding Smart Guides.         Transform a Regular Layer. |        |

|         | Working with Embedded and Linked Smart Objects | 45 |
|---------|------------------------------------------------|----|
| Stage 2 | Managing Layers                                | 46 |
|         | Name Layers and Layer Groups                   | 46 |
|         | Move and Transform Smart Object Layers         | 48 |
|         | Understanding Smart Guides                     | 51 |
|         | Transform a Regular Layer                      | 52 |
|         | Transform the Background Layer.                | 54 |
|         | Navigating the History                         | 56 |
| Stage 3 | Creating Complex Selections.                   | 57 |
|         | Make a Feathered Selection in a Smart Object   | 57 |
|         | The Lasso Tools                                | 59 |
|         | Understanding Channels                         | 61 |
|         | Select a Color Range and Create a Layer Mask   | 62 |
|         | More on Selecting a Color Range                | 64 |
|         | Edit a Layer Mask                              | 69 |
|         | Make and Refine a Quick Selection              | 73 |
|         | Arrange Layer Position and Stacking Order      | 75 |
|         | Filtering Layers                               | 77 |
|         | Common File Formats                            | 78 |

1

|           |                                                | 70  |
|-----------|------------------------------------------------|-----|
| Stage 4   | Saving Photoshop Files for Print.              |     |
|           | Save a Layered TIFF File                       |     |
|           | Save a Flattened 11FF File                     |     |
|           | Project Review                                 |     |
|           | Portfolio Builder Project                      | 83  |
| Project 2 | VINTAGE CAR MONTAGE                            | 85  |
| Stage 1   | Enlarging Source Files                         | 87  |
|           | Resize and Resample the Existing Source Image. |     |
|           | Sharpen the Enlarged Image                     | 90  |
|           | Edit the Canvas Size                           | 91  |
| Stage 2   | Working with Vector Tools                      |     |
| -         | Use the Freeform Pen Tool.                     | 95  |
|           | Understanding the Paths Panel                  |     |
|           | Add to an Existing Path                        | 100 |
|           | Edit Vector Paths                              | 105 |
|           | Create a Vector-Based Layer Mask               |     |
|           | Create a Vector Shape Layer                    | 108 |
|           | More About Vector Shape Options                | 113 |
|           | Understanding Vector Path Operations           |     |
|           | Selecting and Modifying Paths.                 | 115 |
|           | Clone and Align Layers                         |     |
|           | Auto-Select Layers                             |     |
|           | Create Clipping Masks                          | 123 |
| Stage 3   | Applying Styles and Filters                    |     |
| 0         | Add Texture to a Shape Layer                   |     |
|           | Apply Custom Layer Effects                     | 126 |
|           | Layer Styles in Depth                          |     |
|           | Use the Filter Gallery.                        |     |
|           | Fading Filters.                                |     |
|           | Liquify a Layer                                |     |
|           | Understanding the Liquify Filter               | 136 |
|           | Use the Eyedropper Tool                        |     |
|           | Create a Custom Gradient                       | 139 |
|           | Create a Gradient Fill Layer.                  | 141 |
|           | Create a Pattern Fill Layer                    |     |
|           | Distinguishing Photoshop Blending Modes.       | 145 |
|           | Print a Composite Proof                        | 146 |
|           | Print Output Options                           |     |
|           | Project Review                                 |     |
|           | Portfolio Builder Droject                      | 149 |

INTE

# Contents

| Project 3 | Menu Image Correction                                  | 151 |
|-----------|--------------------------------------------------------|-----|
| Stage 1   | Retouching Damaged Images                              | 153 |
| 0         | Remove Grain with Blur and Sharpen Techniques          | 153 |
|           | The Noise Filters                                      | 154 |
|           | The Blur Filters                                       | 155 |
|           | Understanding the Shake Reduction Filter               | 157 |
|           | Heal Severe Scratches                                  | 158 |
|           | Aligning the Healing Source                            | 159 |
|           | Clone out Major Damage                                 | 160 |
|           | The Clone Source Panel in Depth                        | 164 |
| Stage 2   | Correcting Lighting Problems                           | 165 |
|           | Correct Problems with Brightness/Contrast              | 165 |
|           | Correct Contrast and Tonal Range with Levels           | 166 |
|           | Histogram Statistics                                   |     |
|           | Identifying Shadows and Highlights                     | 168 |
|           | The Gradient Map Adjustment                            |     |
|           | Correct Lighting Problems with the Exposure Adjustment | 171 |
| Stage 3   | Correcting Color Problems                              |     |
|           | Understanding Color Terms                              |     |
|           | Correct Color Cast with the Color Balance Adjustment   |     |
|           | Correct Gray Balance with Curves                       |     |
|           | Correct Contrast with Curves                           |     |
|           | Adjusting Curves On-Screen                             |     |
|           | Understanding Curve Display Options                    |     |
|           | Automatic Color Correction                             |     |
|           | The Match Color Adjustment                             |     |
| Stage 4   | Preparing Images for Print                             |     |
|           | Color Management in Theory and Practice                |     |
|           | Define Color Settings                                  |     |
|           | Understanding Color Modes                              |     |
|           | Identify Out-of-Gamut Colors                           |     |
|           | Adjust Highlight and Shadow Points for Print           | 194 |
|           | Converting Image Color Modes                           | 198 |
|           | Converting Images to Grayscale                         |     |
|           | The Channel Mixer Adjustment                           | 201 |
| Stage 5   | Working with HDR Images                                |     |
|           | Use Merge to HDR Pro                                   |     |
|           | Project Review                                         |     |
|           | Portfolio Builder Project                              |     |

TRATI

| Project 4 | CITY PROMOTION CARDS                    | 209 |
|-----------|-----------------------------------------|-----|
| Stage 1   | Creating New Files.                     | 211 |
| C C       | Create a New Color-Managed File.        |     |
|           | Control the Background Layer            |     |
|           | Control Missing and Mismatched Profiles |     |
| Stage 2   | Manipulating Pixels                     |     |
|           | Apply Content-Aware Scaling             |     |
|           | More about Content-Aware Scaling        |     |
|           | Use the Content-Aware Move Tool         |     |
|           | Apply a Tilt-Shift Blur Effect          |     |
|           | More about the Content-Aware Move Tool  |     |
|           | Apply an Iris Blur Effect               | 226 |
|           | More about the Blur Gallery             |     |
| Stage 3   | Working with Type                       |     |
|           | Place and Format Point Type             | 231 |
|           | Use the Move Tool with Type Layers      |     |
|           | The Character Panel in Depth            |     |
|           | Create Vertically Oriented Type.        |     |
|           | The Paragraph Panel in Depth            | 241 |
|           | Create and Control Area Type            |     |
|           | Create Paragraph Styles                 |     |
|           | Load Paragraph Styles from Another File |     |
|           | More about Working with Type.           |     |
| Stage 4   | Creating Style with Layers              |     |
| -         | Create a Solid-Color Fill Layer         |     |
|           | Apply and Copy Layer Styles             |     |
| Stage 5   | Working in 3D.                          | 256 |
| 0         | Create a 3D Postcard                    | 257 |
|           | Move an Object in 3D                    | 259 |
|           | Create a 3D Sphere                      | 264 |
|           | Understanding 3D Materials Properties   | 265 |
|           | Create Layer Comps                      |     |
|           | Project Review                          |     |
|           | Portfolio Builder Project               |     |
| Project 5 | CALENDAR COVER                          | 277 |
| Stage 1   | Working with Adobe Typekit              |     |
|           | Verify your Adobe ID in Photoshop       |     |
|           | Install Fonts from Adobe Typekit        |     |
|           | Managing Missing Typekit Fonts          | 285 |
| Stage 2   | Creating a Complex Mask                 | 286 |

Evaluate Project Requirements.286Select the Focus Area287Erase and Paint the Alpha Channel291

xi

# Contents

| Stage 3   | Creating Custom Vector Shapes                       | 296 |
|-----------|-----------------------------------------------------|-----|
|           | Create a Custom Shape Layer                         | 296 |
|           | Create Warped Text                                  | 298 |
| Stage 4   | Working with Spot Channels                          | 301 |
|           | Define a New Spot Channel                           | 301 |
|           | Copy Layer Information to a Spot Channel            | 303 |
|           | Save the File with Spot-Color Information           | 308 |
|           | Understanding Duotones                              | 310 |
|           | Project Review                                      | 311 |
|           | Portfolio Builder Project                           | 312 |
| Project 6 | Advertising Samples 3                               | 315 |
| Stage 1   | Cleaning and Adjusting Images                       | 317 |
| ouige 1   | Remove Unwanted Image Flements                      | 317 |
|           | Replace Colors in Parts of an Image                 | 320 |
|           | Selective Color Adjustment                          | 324 |
|           | Adjust Hue and Saturation with an Adjustment Laver  | 324 |
|           | More about Adjustment Lavers                        | 326 |
|           | Adjust Image Shadows and Highlights                 | 327 |
|           | Extended Control for Shadows/Highlights Adjustments | 327 |
|           | The Photo Filter Adjustment                         | 328 |
|           | Painting Image Correction Tools                     | 329 |
|           | Painting Image Exposure and Saturation              | 330 |
| Stage 2   | Working in Perspective                              | 331 |
| ouige 2   | Transform the Perspective of a Laver                | 331 |
|           | Free Transform Options.                             | 333 |
|           | Apply a Perspective Warp                            | 334 |
|           | Use the Vanishing Point Filter                      | 339 |
|           | Vanishing Point Controls                            | 340 |
|           | Warn the Sample Ad                                  | 345 |
|           | Apply a Custom Warp                                 | 347 |
| Stage 3   | Working with Lighting                               | 349 |
| ouige 5   | Apply a Point Lighting Effect                       | 351 |
|           | Apply a Infinite Lighting Effect                    | 354 |
|           | Apply a Spot Light Lighting Effect                  | 356 |
|           | Lighting Effects Ontions                            | 358 |
|           | The Rendering Filters                               | 359 |
|           | Project Review                                      | 360 |
|           | Portfolio Builder Project                           | 361 |
| Project 7 | House Painting 3                                    | 63  |
| Stage 1   | Preparing the Workspace                             | 365 |
| cuige 1   | Convert a Bitmap to RGB                             | 365 |
|           | Import Custom Swatches.                             | 367 |
| Stage 2   | Filling Solid Areas                                 | 369 |
|           | Create Fill Shapes                                  | 369 |
|           | L                                                   | -   |

IT AT I

|                                                                                                    | 24    |  |
|----------------------------------------------------------------------------------------------------|-------|--|
|                                                                                                    | m     |  |
| I IN STR                                                                                                    | de la |  |
| and the second division of the second division of the second divisio |       |  |
| BERRY STREET                                                                                                    | d P   |  |

| Stage 3                                    | Painting with Brushes                                                                                                    |                                                                                                    |
|--------------------------------------------|----------------------------------------------------------------------------------------------------|----------------------------------------------------------------------------------------------------|
|                                            | Use Hard Brushes                                                                                                    |                                                                                                    |
|                                            | Use Soft Brushes                                                                                                    |                                                                                                    |
|                                            | Paint Strokes around Selections                                                                                                    |                                                                                                    |
|                                            | Apply Strokes to Closed Paths                                                                                                    |                                                                                                    |
|                                            | Apply Strokes to Open Paths                                                                                                    |                                                                                                    |
|                                            | Paint Behind Existing Color                                                                                                    |                                                                                                    |
|                                            | Modify Selections to Fill Behind Color                                                                                                    |                                                                                                    |
|                                            | Painting with the Mixer Brush                                                                                                    |                                                                                                    |
|                                            | Create Texture with a Faux Finish Brush                                                                                                    |                                                                                                    |
|                                            | Use Opacity and Blending Modes to Create Shadows                                                                                                    |                                                                                                    |
|                                            | Painting Back in Time                                                                                                    |                                                                                                    |
|                                            | Understanding the Pattern Stamp Tool                                                                                                    | 400                                                                                                    |
| Stage 4                                    | Working with Patterns.                                                                                                    | 400                                                                                                    |
|                                            | Define a Pattern from Existing Artwork.                                                                                                    | 400                                                                                                    |
|                                            | Erasing Pixels.                                                                                                    | 404                                                                                                    |
|                                            | Save Custom Patterns                                                                                                    | 405                                                                                                    |
| Stage 5                                    | Painting Nature                                                                                                    | 406                                                                                                    |
| -                                          | Paint Shades of Nature                                                                                                    | 406                                                                                                    |
|                                            | Change Brush Settings to Paint Random Elements                                                                                                    | 407                                                                                                    |
|                                            | Working with Bristle Brushes                                                                                                    | 412                                                                                                    |
|                                            | Create a Brush Preset                                                                                                    | 413                                                                                                    |
|                                            | Finish the Painting                                                                                                    | 414                                                                                                    |
|                                            | Export a DDE File for Print                                                                                                    | 415                                                                                                    |
|                                            |                                                                                                    |                                                                                                    |
|                                            | Project Review                                                                                                    |                                                                                                    |
|                                            | Project Review                                                                                                    |                                                                                                    |
| Project 8                                  | Project Review                                                                                                    |                                                                                                    |
| Project 8                                  | Project Review                                                                                                    |                                                                                                    |
| Project 8<br>Stage 1                       | Project Review<br>Portfolio Builder Project<br>PHOTOGRAPHER'S WEB PAGE<br>Automating Repetitive Tasks                                                                                                    |                                                                                                    |
| Project 8<br>Stage 1                       | Project Review                                                                                                    |                                                                                                    |
| Project 8<br>Stage 1                       | Project Review       Portfolio Builder Project         PHOTOGRAPHER'S WEB PAGE         Automating Repetitive Tasks         The Actions Panel in Depth         Review the Initial Site Design                                                                                                    | 419<br>418<br>419<br>421<br>423<br>423<br>423<br>424                                                                                                    |
| Project 8<br>Stage 1                       | Project Review .<br>Portfolio Builder Project .<br>PHOTOGRAPHER'S WEB PAGE<br>Automating Repetitive Tasks .<br>The Actions Panel in Depth.<br>Review the Initial Site Design .<br>Save an Action Set                                                                                                    |                                                                                                    |
| Project 8<br>Stage 1                       | Project Review       Portfolio Builder Project         PHOTOGRAPHER'S WEB PAGE         Automating Repetitive Tasks         The Actions Panel in Depth.         Review the Initial Site Design         Save an Action Set         Create a New Action                                                                                                    | 419<br>418<br>419<br>421<br>423<br>423<br>423<br>424<br>424<br>427<br>429                                                                                                    |
| Project 8<br>Stage 1                       | Project Review .<br>Portfolio Builder Project .<br>PHOTOGRAPHER'S WEB PAGE<br>Automating Repetitive Tasks .<br>The Actions Panel in Depth.<br>Review the Initial Site Design .<br>Save an Action Set                                                                                                    | 419<br>418<br>419<br>421<br>423<br>423<br>424<br>424<br>427<br>429<br>429<br>431                                                                                                    |
| Project 8<br>Stage 1                       | Project Review       Portfolio Builder Project         PHOTOGRAPHER'S WEB PAGE         Automating Repetitive Tasks         The Actions Panel in Depth.         Review the Initial Site Design         Save an Action Set         Create a New Action         Inserting Action Stops and Menu Options         Batch-Process Files.                                                                                                    | 419<br>418<br>419<br>421<br>423<br>423<br>423<br>424<br>424<br>427<br>429<br>429<br>431<br>432                                                                                                    |
| Project 8<br>Stage 1                       | Project Review       Portfolio Builder Project         PHOTOGRAPHER'S WEB PAGE         Automating Repetitive Tasks         The Actions Panel in Depth.         Review the Initial Site Design         Save an Action Set         Create a New Action         Inserting Action Stops and Menu Options         Batch-Process Files.         Place and Align Thumbnails on the Page                                                                                                    | 419<br>418<br>419<br>421<br>423<br>423<br>424<br>424<br>427<br>429<br>429<br>431<br>432<br>432                                                                                                    |
| Project 8<br>Stage 1                       | Project Review       Portfolio Builder Project         PHOTOGRAPHER'S WEB PAGE         Automating Repetitive Tasks         The Actions Panel in Depth.         Review the Initial Site Design         Save an Action Set         Create a New Action         Inserting Action Stops and Menu Options         Batch-Process Files.         Place and Align Thumbnails on the Page         Editing Layers for Visual Effect.                                                                                                    | 419<br>418<br>419<br>421<br>423<br>423<br>423<br>424<br>424<br>427<br>429<br>429<br>431<br>432<br>434<br>438                                                                                                    |
| Project 8<br>Stage 1                       | Project Review         Portfolio Builder Project         PHOTOGRAPHER'S WEB PAGE         Automating Repetitive Tasks         The Actions Panel in Depth.         Review the Initial Site Design         Save an Action Set         Create a New Action         Inserting Action Stops and Menu Options         Batch-Process Files.         Place and Align Thumbnails on the Page         Editing Layers for Visual Effect.         Extrude a Text Layer to 3D                                                                                                    | 419<br>418<br>419<br>421<br>423<br>423<br>423<br>424<br>424<br>427<br>429<br>429<br>431<br>432<br>431<br>432<br>434<br>438<br>438                                                                                                    |
| Project 8<br>Stage 1                       | Project Review .         Portfolio Builder Project .         PHOTOGRAPHER'S WEB PAGE         Automating Repetitive Tasks .         The Actions Panel in Depth.         Review the Initial Site Design .         Save an Action Set .         Create a New Action .         Inserting Action Stops and Menu Options .         Batch-Process Files.         Place and Align Thumbnails on the Page .         Editing Layers for Visual Effect .         Extrude a Text Layer to 3D .         Use Puppet Warp to Transform a Layer .                                                                                                    | 419<br>418<br>419<br>421<br>423<br>423<br>423<br>424<br>423<br>424<br>427<br>429<br>431<br>432<br>431<br>432<br>434<br>438<br>438<br>438                                                                                                    |
| Project 8<br>Stage 1<br>Stage 2<br>Stage 3 | Project Review .         Portfolio Builder Project .         PHOTOGRAPHER'S WEB PAGE         Automating Repetitive Tasks .         The Actions Panel in Depth.         Review the Initial Site Design .         Save an Action Set .         Create a New Action .         Inserting Action Stops and Menu Options .         Batch-Process Files.         Place and Align Thumbnails on the Page .         Editing Layers for Visual Effect .         Extrude a Text Layer to 3D .         Use Puppet Warp to Transform a Layer .         Generating Web-Ready Assets .                                                                                                    | 419<br>418<br>419<br>421<br>423<br>423<br>423<br>424<br>424<br>427<br>429<br>429<br>429<br>431<br>432<br>434<br>438<br>438<br>438<br>445<br>449                                                                                                    |
| Project 8<br>Stage 1<br>Stage 2<br>Stage 3 | Project Review         Portfolio Builder Project         PHOTOGRAPHER'S WEB PAGE         Automating Repetitive Tasks         The Actions Panel in Depth.         Review the Initial Site Design         Save an Action Set         Create a New Action         Inserting Action Stops and Menu Options         Batch-Process Files.         Place and Align Thumbnails on the Page         Editing Layers for Visual Effect.         Extrude a Text Layer to 3D         Use Puppet Warp to Transform a Layer         Generating Web-Ready Assets         Generate Image Assets from Layers                                                                                                    | 419<br>418<br>419<br>421<br>423<br>423<br>423<br>424<br>427<br>429<br>427<br>429<br>431<br>432<br>434<br>434<br>438<br>438<br>438<br>445<br>449                                                                                                    |
| Project 8<br>Stage 1<br>Stage 2<br>Stage 3 | Project Review .         Portfolio Builder Project .         PHOTOGRAPHER'S WEB PAGE         Automating Repetitive Tasks .         The Actions Panel in Depth.         Review the Initial Site Design .         Save an Action Set .         Create a New Action .         Inserting Action Stops and Menu Options .         Batch-Process Files .         Place and Align Thumbnails on the Page .         Editing Layers for Visual Effect .         Extrude a Text Layer to 3D .         Use Puppet Warp to Transform a Layer .         Generating Web-Ready Assets .         Generate Image Assets from Layers .         More about Using Adobe Generator .                                   | 419<br>418<br>419<br>421<br>423<br>423<br>423<br>424<br>424<br>427<br>429<br>429<br>431<br>432<br>434<br>438<br>438<br>438<br>438<br>445<br>449<br>449<br>449                                                                                                    |
| Project 8<br>Stage 1<br>Stage 2<br>Stage 3 | Project Review       Portfolio Builder Project         PHOTOGRAPHER'S WEB PAGE         Automating Repetitive Tasks         The Actions Panel in Depth         Review the Initial Site Design         Save an Action Set         Create a New Action         Inserting Action Stops and Menu Options         Batch-Process Files         Place and Align Thumbnails on the Page         Editing Layers for Visual Effect         Extrude a Text Layer to 3D         Use Puppet Warp to Transform a Layer         Generating Web-Ready Assets         Generate Image Assets from Layers         More about Using Adobe Generator         Copy CSS for Text and Shape Layers                         | 419<br>418<br>419<br>421<br>423<br>423<br>423<br>424<br>424<br>427<br>429<br>429<br>431<br>432<br>434<br>438<br>438<br>438<br>438<br>438<br>445<br>449<br>449<br>449<br>449                                                                                                    |
| Project 8<br>Stage 1<br>Stage 2<br>Stage 3 | Project Review .<br>Portfolio Builder Project .<br>PHOTOCRAPHER'S WEB PAGE<br>Automating Repetitive Tasks .<br>The Actions Panel in Depth .<br>Review the Initial Site Design .<br>Save an Action Set .<br>Create a New Action .<br>Inserting Action Stops and Menu Options .<br>Batch-Process Files .<br>Place and Align Thumbnails on the Page .<br>Editing Layers for Visual Effect .<br>Extrude a Text Layer to 3D .<br>Use Puppet Warp to Transform a Layer .<br>Generating Web-Ready Assets .<br>Generate Image Assets from Layers .<br>More about Using Adobe Generator .<br>Copy CSS for Text and Shape Layers .<br>Creating Image Slices .                                               | 419<br>418<br>419<br>421<br>423<br>423<br>423<br>424<br>427<br>429<br>429<br>431<br>432<br>434<br>438<br>438<br>438<br>438<br>445<br>445<br>449<br>449<br>449<br>449<br>451<br>452<br>454                                                                                                    |
| Project 8<br>Stage 1<br>Stage 2<br>Stage 3 | Project Review .<br>Portfolio Builder Project .<br>PHOTOGRAPHER'S WEB PAGE<br>Automating Repetitive Tasks .<br>The Actions Panel in Depth.<br>Review the Initial Site Design .<br>Save an Action Set .<br>Create a New Action .<br>Inserting Action Stops and Menu Options .<br>Batch-Process Files.<br>Place and Align Thumbnails on the Page .<br>Editing Layers for Visual Effect .<br>Extrude a Text Layer to 3D .<br>Use Puppet Warp to Transform a Layer .<br>Generating Web-Ready Assets .<br>Generate Image Assets from Layers .<br>More about Using Adobe Generator .<br>Copy CSS for Text and Shape Layers .<br>Using the Save For Web Dialog Box .<br>Device Save For Web Dialog Box . | 419<br>418<br>419<br>421<br>423<br>423<br>424<br>423<br>424<br>424<br>427<br>429<br>429<br>431<br>432<br>434<br>438<br>438<br>438<br>438<br>438<br>438<br>445<br>449<br>449<br>449<br>449<br>451<br>452<br>454                                                                                      |
| Project 8<br>Stage 1<br>Stage 2<br>Stage 3 | Project Review Portfolio Builder Project Photographer's Web Page Automating Repetitive Tasks . The Actions Panel in Depth. Review the Initial Site Design                                                                                                    | 419         418         419         423         423         423         424         425         424         427         428         429         431         432         434         438         438         449         449         449         451         452         454         455         456 |

## PREREQUISITES

To use *The Professional Portfolio Series*, you should know how to use your mouse to point and click, as well as how to drag items around the screen. You should be able to resize and arrange windows on your desktop to maximize your available space. You should know how to access drop-down menus, and understand how check boxes and radio buttons work. It also doesn't hurt to have a good understanding of how your operating system organizes files and folders, and how to navigate your way around t hem. If you're familiar with these fundamental skills, then you know all that's necessary to use the Portfolio Series.

Arten

#### **R**ESOURCE FILES

All the files you need to complete the projects in this book — except, of course, the Photoshop application files — are on the Student Files Web page at against the clock.com. See the inside back cover of this book for access information.

Each archive (ZIP) file is named according to the related project (e.g., **MOUIE\_PSCC14\_RF.zip**). At the beginning of each project, you must download the archive for that project and expand it to access the resource files that you need to complete the exercises. Detailed instructions for this process are included in the Interface chapter.

Files required for the related Portfolio Builder exercises at the end of each project are also available on the Student Files page; these archives are also named by project (e.g., **Airborne\_PSCC14\_PB.zip**).

## ATC FONTS

You must download and install the ATC fonts from the Student Files Web page to ensure that your exercises and projects work as described in the book. You should replace older (pre-2013) ATC fonts with the ones on the Student Files Web page.

#### SOFTWARE VERSIONS

This book was written and tested using the 2014 release of Adobe Photoshop CC software, as released in June 2014. (You can find the specific version number in the Splash Screen that appears while your application is launching.)

Because Adobe has announced periodic upgrades rather than releasing new full versions, some features and functionality might have changed since publication. Please check the Errata section of the Against The Clock Web site for any significant issues that might have arisen from these periodic upgrades.

#### SYSTEM REQUIREMENTS

*The Professional Portfolio Series* was designed to work on both Macintosh or Windows computers; where differences exist from one platform to another, we include specific instructions relative to each platform. One issue that remains different from Macintosh to Windows is the use of different modifier keys (Control, Shift, etc.) to accomplish the same task. When we present key commands, we always follow the same Macintosh/Windows format — Macintosh keys are listed first, then a slash, followed by the Windows key commands.